## 关于加强学校公章(证件)使用管理的通知

各部门、各学院:

为进一步规范学校公章使用,加强公章管理,现将相关事项 通知如下:

一、盖章业务办理时间为周一至周五工作日时间,请用章单 位提前规划好时间,备齐需盖章材料。寒暑假盖章业务办理时间 另行通知。

二、在办理盖章业务时,请有关部门、教职工或学生严格按照盖章申请流程办理(学生用章使用需由班主任或辅导员申请)。

三、公章使用流程:填写学校公章审批申请(附件1)→部 门负责人审批→分管校领导审批→党政办公室办理,并在《盖章 登记表》上进行登记即可。

四、学校公章、组织机构代码证、办学许可证借出使用流程: 填写学校公章/证件借出审批申请(附件2)并完善借出申请信息 及品类→部门负责人审批→分管校领导审批→理事长审批→党政 办公室办理,并在《公章/证件借出登记本》上进行登记即可。

附件: 1. 学校公章盖章审批申请流程

2. 学校公章/证件借出审批申请流程

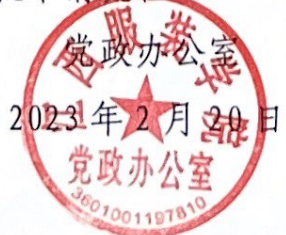

## 学校公章盖章审批申请流程

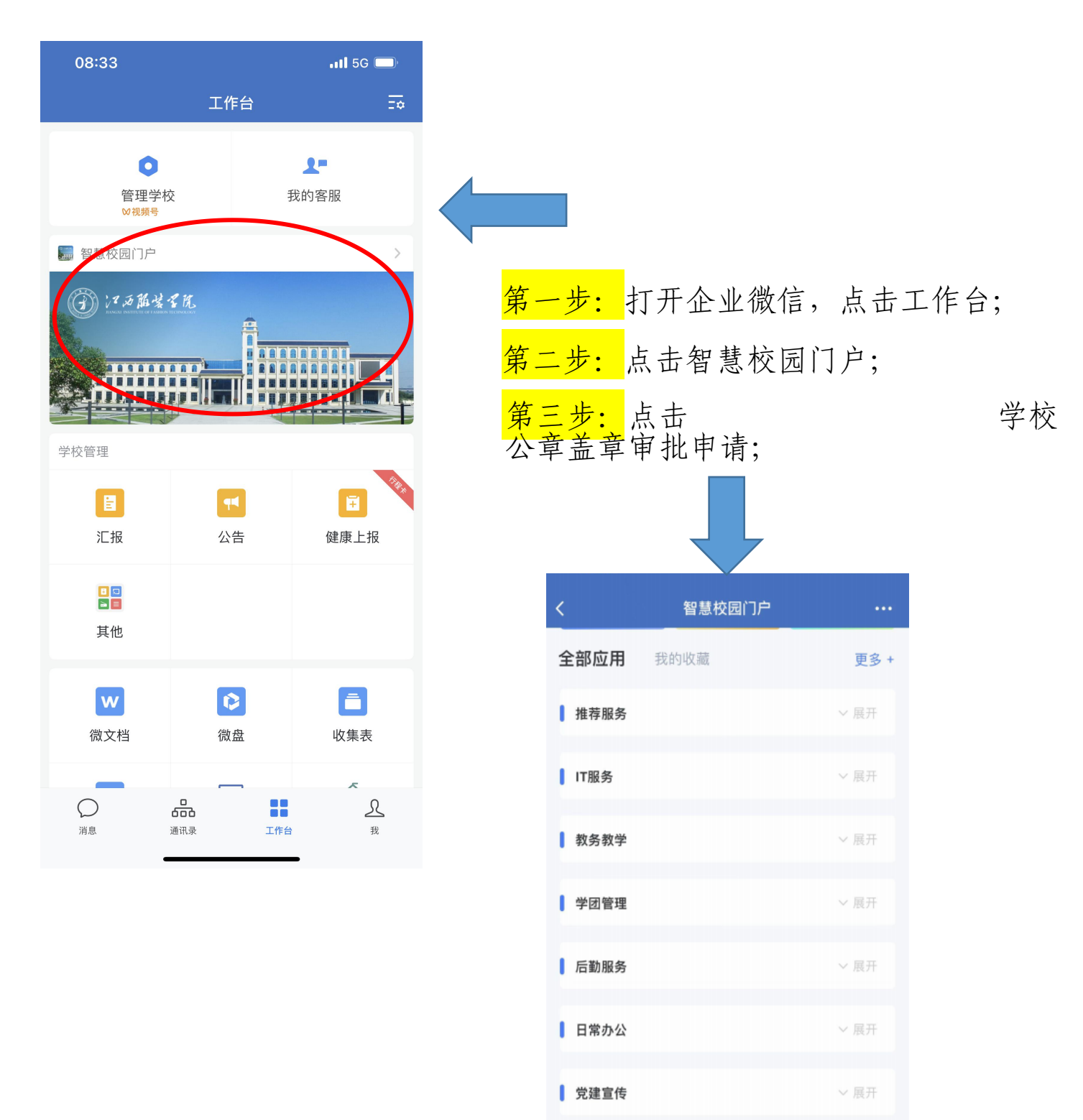

党政办服务

Г

Д ¥ 党政办接待校...学校合同专用... 学校公章/证... 小音道

Л

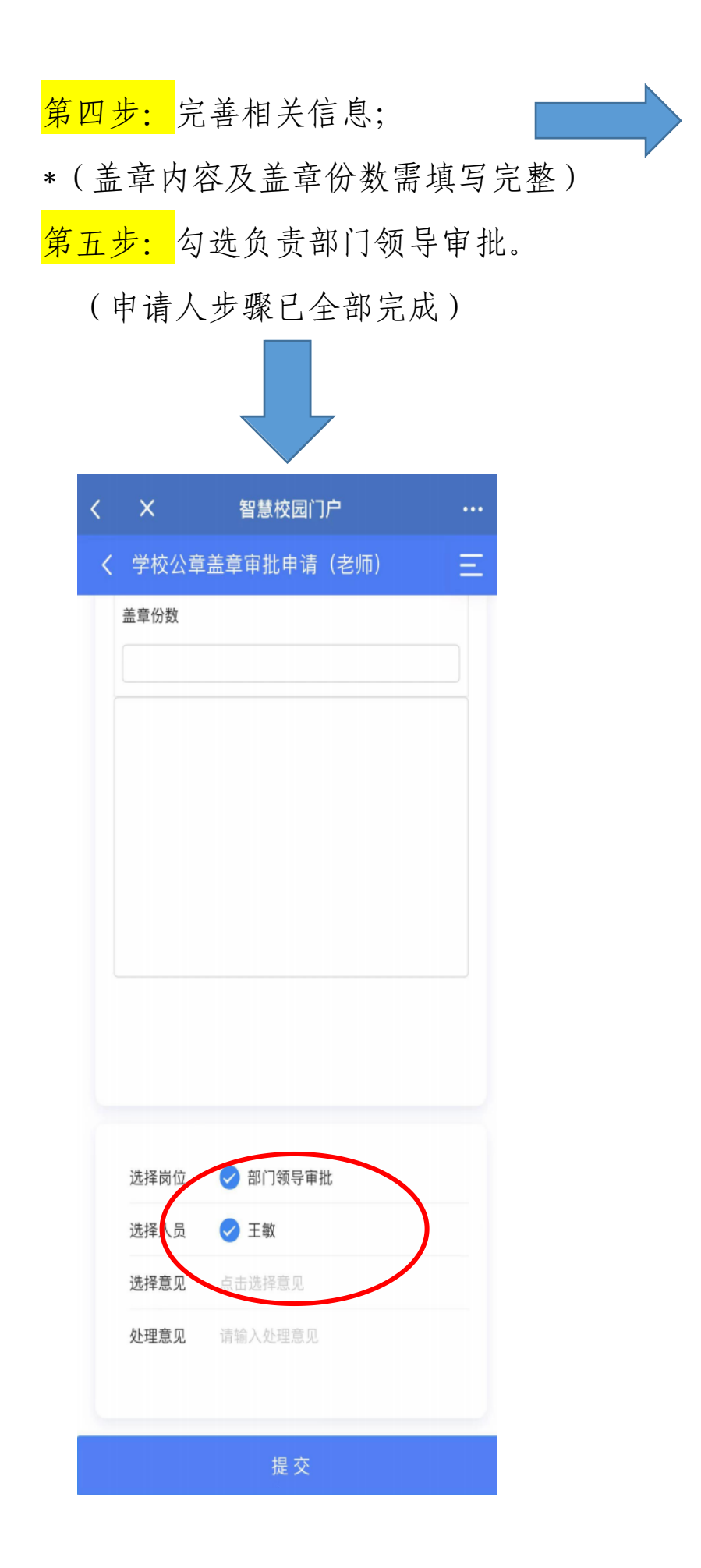

| 08:35    |           | <b>! 5</b> G 🔲 |
|----------|-----------|----------------|
| < ×      | 综合应用平台    | •••            |
| 〈 学校公章   | 盖章审批申请(老」 | 币) 三           |
|          |           |                |
| 标题       |           |                |
| 学校公章盖    | 章审批申请     |                |
| 工号       |           |                |
| 12015002 | 8         |                |
| 部门       |           |                |
| 党政办公室    |           |                |
| 申请人      |           |                |
| 王一阳      |           |                |
| *盖章内谷    |           |                |
| (        |           |                |
|          |           |                |
| 盖章份数     |           |                |
|          |           |                |
|          |           |                |
|          |           |                |
|          |           |                |
|          | 提交        |                |

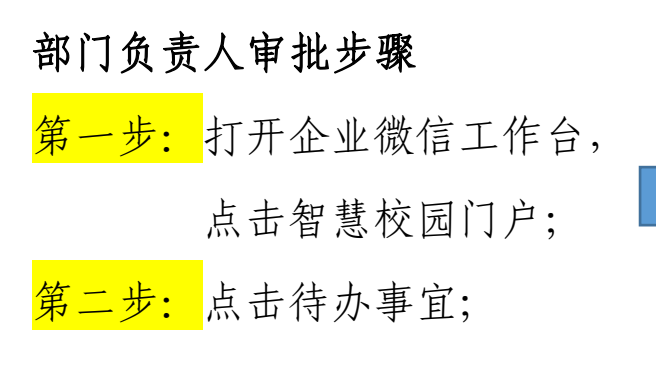

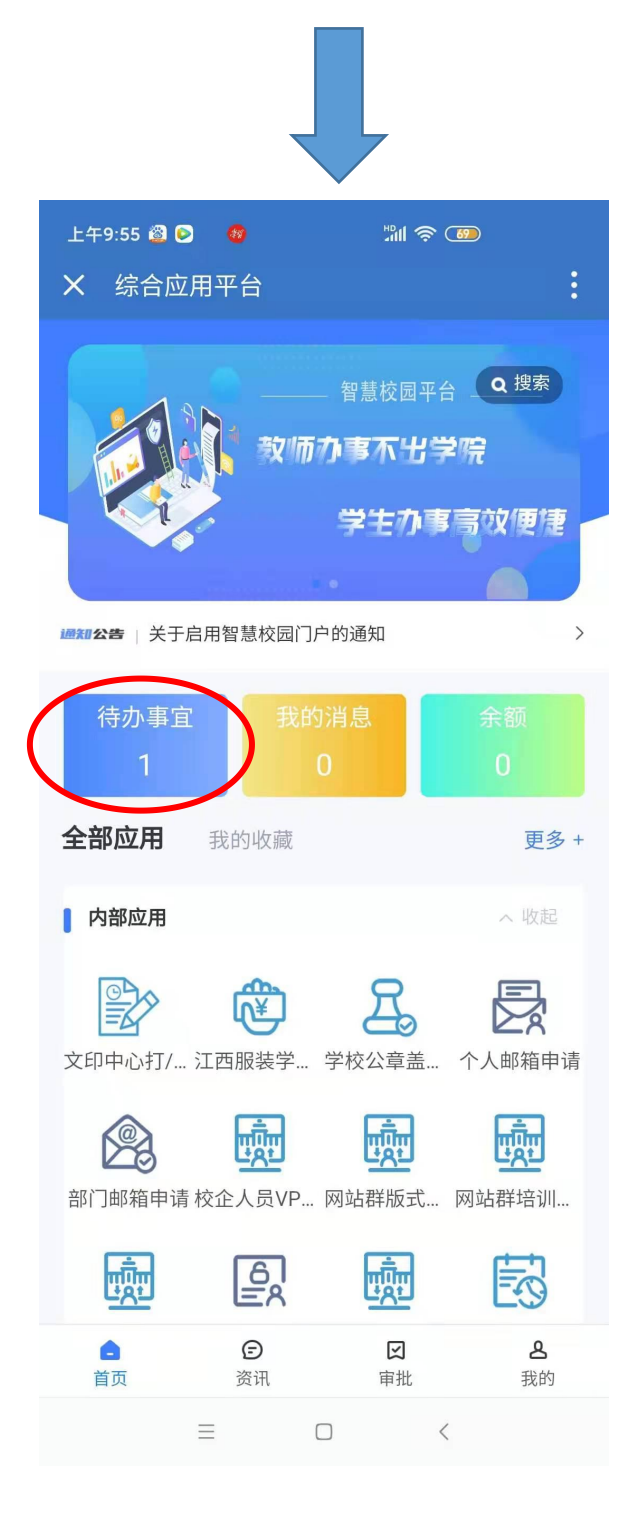

| 08:33                      |               |             | <b>1 </b> 5G       | ,<br>,        |
|----------------------------|---------------|-------------|--------------------|---------------|
|                            | Τf            | 乍台          |                    | Z¢            |
| ●<br>管理学<br>₩视频号           | 交             | ŧ           | <b>↓</b> ■<br>成的客服 |               |
| 🎆 智慧校园门户                   |               |             |                    | >             |
| <ul><li>(1) 注意能要</li></ul> | <b>そ死</b><br> |             |                    |               |
| 学校管理                       |               |             |                    |               |
| 日                          | 公             | 【<br>─告     | []<br>健康上排         | Pillip<br>R   |
| □ 🛛<br>► =<br>其他           |               |             |                    |               |
| 、一次の主要がある。                 | 微             | <b>&gt;</b> | <b>一</b><br>收集表    |               |
| 河息                         | <br><br>通讯录   |             | ج<br>کے<br>۱       | <u>ک</u><br># |

## 第三步:提交意见给予退回或通过

| 上 <sup>2</sup> | 午9:56 🖀 🖻 | <b>89</b> 1941 | <b>?</b> |   |
|----------------|-----------|----------------|----------|---|
| ×              | 综合应用平     | F台             |          | : |
| <              | 办理        |                |          |   |
|                | 元以介ム主     |                |          |   |
|                | 申请人       |                |          |   |
|                | 王一阳       |                |          |   |
|                | * 盖章内容    |                |          |   |
|                | 测试        |                |          |   |
|                |           |                |          |   |
|                | 盖章份数      |                |          |   |
|                | 1         |                |          |   |
|                |           |                |          |   |
|                |           |                |          |   |
|                | 选择岗位      | < 分管校领导审排      | 比        |   |
|                | 选择人员      | ✓ 李宝君          |          |   |
|                | 选择意见      | 点击选择意见         | >        |   |
|                | 处理意见      | 请输入处理意见        | >        |   |
|                |           |                |          |   |
|                |           |                | \Z \+    |   |
|                | 退回        |                | 通过       |   |
|                | ≡         |                | <        |   |

## 学校公章/证件借出审批申请流程

| <       | 智慧校园门户     | •••        |
|---------|------------|------------|
| 全部应用    | 我的收藏       | 更多 +       |
| ▌ 推荐服务  |            | ~ 展开       |
| IT服务    |            | ~ 展开       |
| ▌ 教务教学  |            | ~ 展开       |
| ┃ 学团管理  |            | ~ 展开       |
| ┃ 后勤服务  |            | ~ 展开       |
| ▌ 日常办公  |            | ~ 展开       |
| 1 党建宣传  |            | ~ 展开       |
| 2 党政办服务 |            | へ收起        |
| Z       |            |            |
| 学校公章盖章… | 党政办接待校学校合同 | 司专用 学校公章/证 |
| ┃ 图书馆服务 |            | ~ 展开       |

第一步:点击党政办服务一栏,点击学校 公章/证件借出审批申请;

第二步:完善相关信息;

\*(借出**品类**申请**及使用内容**,填写完整并 提交。)

|          | 和基本同心古                                |    |
|----------|---------------------------------------|----|
| X        | 智慧校园门尸                                | •• |
| 学校公章     | 〔/证件借出审批申请<br>                        | =  |
|          |                                       |    |
| 标题       |                                       |    |
| 学校公章、    | 证件借出审批申请                              |    |
| 工号       |                                       |    |
| 12015002 | 28                                    |    |
| 部门       |                                       |    |
| 党政办公室    | R                                     |    |
| 申请人      |                                       |    |
| 王一阳      |                                       |    |
| *借出申请理   | · · · · · · · · · · · · · · · · · · · |    |
|          |                                       |    |
|          |                                       |    |
|          |                                       |    |
|          |                                       |    |
|          |                                       |    |
|          |                                       |    |
|          |                                       |    |
|          |                                       |    |
|          |                                       |    |